# **Kiuwan OAuth 2.0 and OIDC Integration**

OAuth 2.0 is an authorization framework that allows software applications to access protected resources that belong to somebody or something. The software applications can obtain total or partial access to the protected resources, either on behalf of a resource owner by orchestrating an approval interaction between the resource owner and the HTTP service or by allowing the software applications to obtain access on their own behalf.

Additionally, OIDC adds a simple identity layer (adding end-users authentication-related data in the payload) on top of the OAuth 2.0, making simple integration with external systems that support some of the grant types defined in OAuth 2.0 specification (OAuth 2.0 Authorization Framework) i.e. most major online services nowadays.

#### Contents:

- Web Browser Single Sign-On
  - Configuring OpenID Provider
    - Registering Kiuwan as an Oauth/OIDC client in Azure AD
       Designation Kiuwan as an OAuth (OIDC client in Azure AD)
    - Registering Kiuwan as an OAuth/OIDC client in Windows ADFS 2016
    - Registering Kiuwan as an OAuth/OIDC client in OKTA
- Setting up Kiuwan SSO with OAuth/Open ID Connect
  - Login to Kiuwan after OAuth SSO is activated
  - Login in with Kiuwan defined username and password
- Setup KLA to use Oauth2 SSO
- Login to KLA after OAuth SSO is activated

### Web Browser Single Sign-On

When configured, a Kiuwan user can authenticate against an OAuth/OIDC server, and access Kiuwan resources.

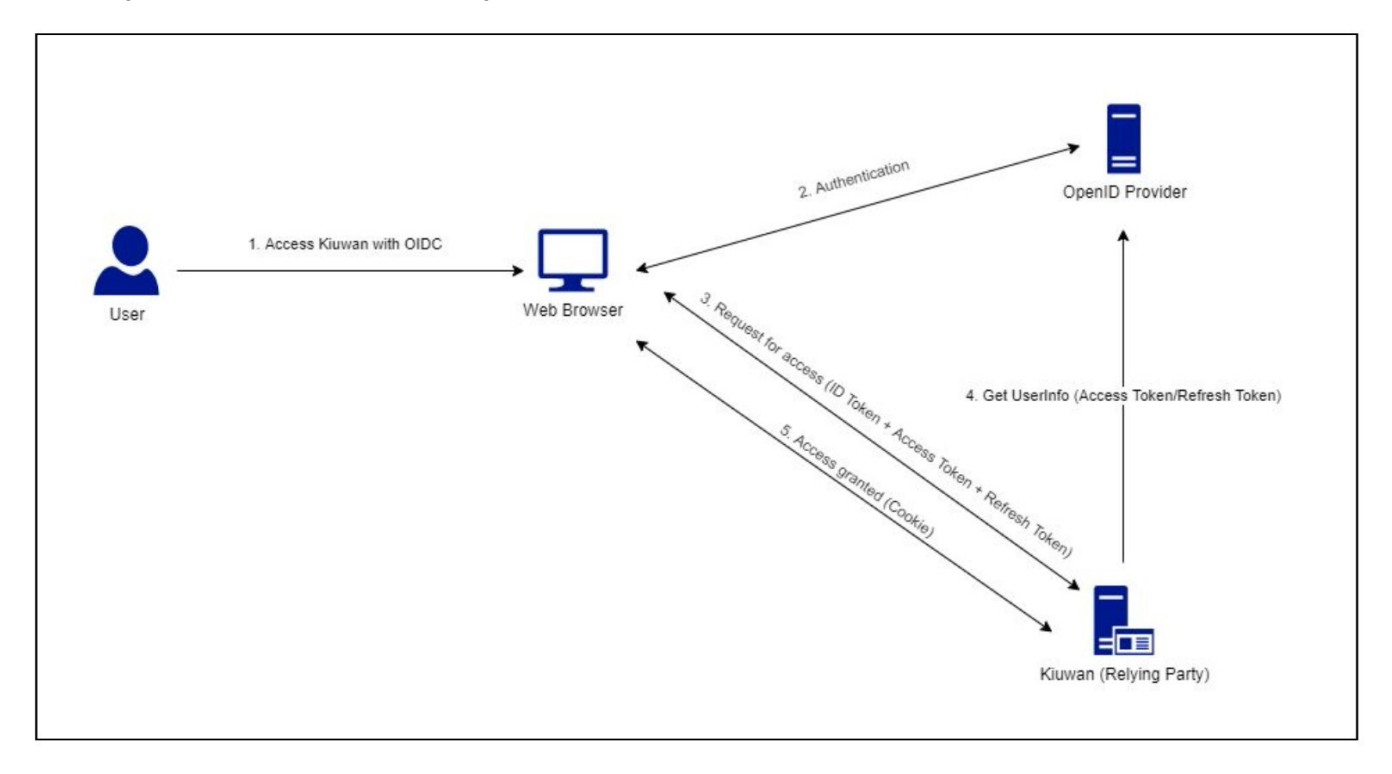

Before the user can start using Web Browser SSO flow, the administrator of the OpenID Provider in their organization must first have registered Kiuwan as a Relying Party, and subsequently, the account owner of the Kiuwan user account must have registered their OpenID Provider in Kiuwan.

# Configuring OpenID Provider

The following describes how to setup Kiuwan as a registered application on Azure ADFS, any other OAuth2.0/Open ID Provider with a similar configuration.

To enable the authentication through an OAuth/OIDC server when configuring Kiuwan as a client application is required to be obtained from OAuth Issuer the following:

- 1. URL of the issuer: The base URL provided by the OAuth provider that will be used for authentication and exchange of tokens.
- 2. OIDC Metadata URL: e.g. .well-know/opendi-configuration URL while not mandatory by OpenID connect standard, the auto-configuration enables clients to derive all server configuration.

- 3. Application ID: The name of the Kiuwan application as registered in the Oauth2.0 / OIDC Server.
- 4. Client Secret: Kiuwan OIDC Client demands encrypted tokens, so a client secret, produced by the Oauth2.0/OIDC Server must be provided.
- 5. The username mapping: The name of the OAuth/OIDC token field that enables Kiuwan to obtain the corresponding user in Kiuwan. For instance, if a user email is used to define the Kiuwan username, then the user mapping could be "e-mail". Any other field described by the Oauth /OIDC server claims can be used, as long as the resulting value matches the Kiuwan user. It is common for the issuer server to include in the authentication token the field preferred\_username, which usually maps to the username in the Identity Provider OAuth issuer. In Azure AD, preferred\_username matches the Unique Principal Name, e.g. the unique username of the identity within the AD definition.

### Registering Kiuwan as an Oauth/OIDC client in Azure AD

1. Login to your Azure Portal and navigate to Active Directory > App Registrations.

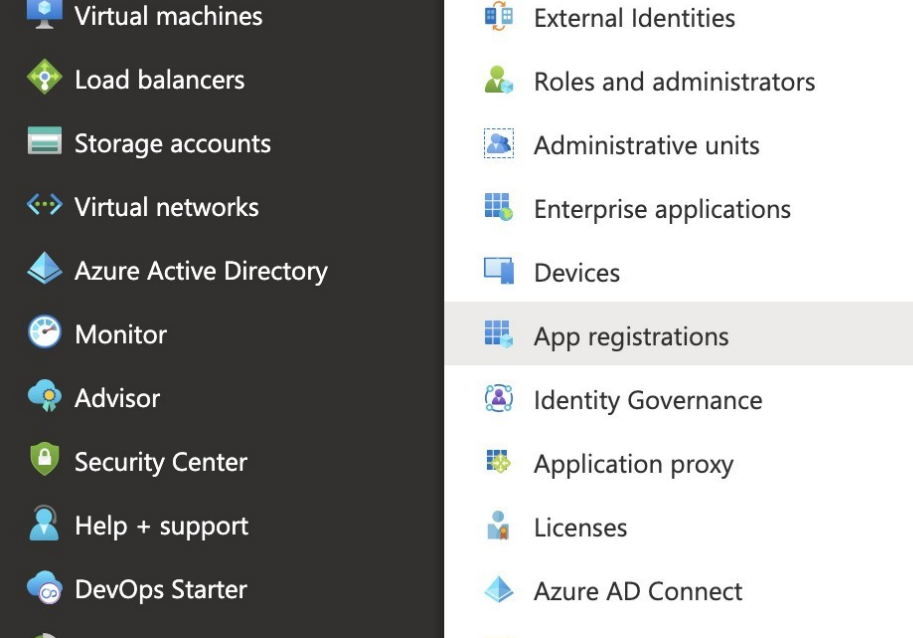

2. Select New registration.

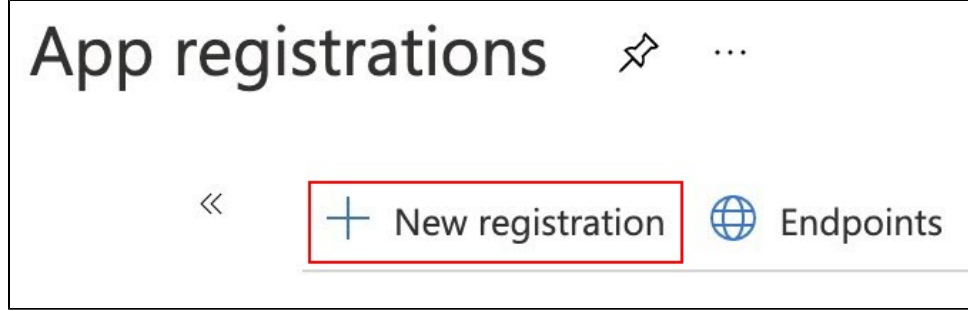

#### 3. Fill in the required information

| Register a                                   | n application …                                                                                                    |
|----------------------------------------------|----------------------------------------------------------------------------------------------------|
| * Name                                       |                                                                                                    |
| The user-facing dis                          | play name for this application (this can be changed later).                                                                                                    |
|                                              |                                                                                                    |
| Supported acco                               | unt types                                                                                                    |
| Who can use this a                           | pplication or access this API?                                                                                                    |
| Accounts in this                             | s organizational directory only ( DOMAIN only - Single tenant)                                                                                                    |
| Accounts in an                               | y organizational directory (Any Azure AD directory - Multitenant)                                                                                                    |
| Accounts in an                               | y organizational directory (Any Azure AD directory - Multitenant) and personal Microsoft accounts (e.g. Skype, Xbox)                                                                |
| Personal Micro                               | soft accounts only                                                                                                    |
| Help me choose                               |                                                                                                    |
|                                              |                                                                                                    |
| Redirect URI (op                             | tional)                                                                                                    |
| We'll return the aut<br>changed later, but a | hentication response to this URI after successfully authenticating the user. Providing this now is optional and it can be<br>a value is required for most authentication scenarios. |
|                                              | N/ e.g. https://evample.com/auth                                                                                                    |

- 4. Configure the Redirect URI as follows:
  a. Add the following URI as the redirect URI: https://www.kiuwan.com/saas/oidc/auth
  b. The endpoint OAuth2/OIDC server will redirect, within the Kiuwan server, after the successful authentication of a specific user.
  c. If you have a local installation of Kiuwan, instead of www.kiuwan.com enter the corresponding URL, or IP address, of the local Kiuwan server. d. After defining this Application Registration, the following is obtained:

| 👖 foobar 🖉 –                                                                                                    |                                                                                                    |                                                                                                    |                                               |
|----------------------------------------------------------------------------------------------------|----------------------------------------------------------------------------------------------------|----------------------------------------------------------------------------------------------------|-----------------------------------------------|
| Search (Cmd+/) «                                                                                                    | 1 Delete 🕀 Endpoints 🔤 Preview features                                                                                                    |                                                                                                    |                                               |
| R Overview                                                                                                    | ∧ Essentials                                                                                                    |                                                                                                    |                                               |
| duickstart                                                                                                    | Display name : foobar                                                                                                    | Supported account types                                                                                                    | : My organization only                        |
| Integration assistant                                                                                                    | Application (client) ID : ea6913b8-06d4-4176-b8e0-d253190e041f                                                                                                    | Redirect URIs                                                                                                    | : 1 web, 0 spa, 0 public client               |
| · · · · · · · · · · · · · · · · · · ·                                                                                       | Directory (tenant) ID : a661771f-a950-4156-b52b-ad98deec4638                                                                                                    | Application ID URI                                                                                                    | : Add an Application ID URI                   |
| Manage                                                                                                    | Object ID : 86ce1fb8-bb63-482c-b883-26ea4e51e15d                                                                                                    | Managed application in I                                                                                                    | : foobar                                      |
| <ul><li>Branding</li><li>Authentication</li></ul>                                                                           | Welcome to the new and improved App registrations. Looking to learn how it's changed from App registrations (Legal)                                                                                                    | cy)? Learn more                                                                                                    |                                               |
| Certificates & secrets     Token configuration                                                                              | Starting June 30th, 2020 we will no longer add any new features to Azure Active Directory Authentication Library (ADA provide feature updates. Applications will need to be upgraded to Microsoft Authentication Library (MSAL) and Microsoft Authentication Library (MSAL) and Microsoft A | L) and Azure AD Graph. We will soft Graph. Learn more                                                                                                    | continue to provide technical support and sec |
| A Pipermissions  Approve an APi  Approves  Commons  Roles and administrators   Preview  Manifest  Support + Troubleshooting | Call APIs                                                                                                    | Documentation<br>Microsoft identity platform<br>Authentication scenarios<br>Authentication libraries<br>Code samples<br>Microsoft Graph<br>Glossary<br>Help and Support |                                               |
| Troubleshooting New support request                                                                                         | nom Microsoft services and your own company's data<br>sources.<br>View API permissions                                                                                                    |                                                                                                    |                                               |

#### 5. Configure Client Secret.

a. After creating the registration, select the Certificates & Secrets option, and New Client Secret.

| 📍 Certificates & secrets             | Thumbprint                                                | Start date                                  | Expires                       | ID          |
|--------------------------------------|-----------------------------------------------------------|---------------------------------------------|-------------------------------|-------------|
| III Token configuration              | No certificates have been added for this application.     |                                             |                               |             |
| -> API permissions                   |                                                           |                                             |                               |             |
| Expose an API                        |                                                           |                                             |                               |             |
| App roles                            | Client secrets                                            |                                             |                               |             |
| A Owners                             | A secret string that the application uses to prove its in | lentity when requesting a token. Also can l | pe referred to as application | n password. |
| & Roles and administrators   Preview | - New Altert court                                        |                                             |                               |             |
| 0 Manifest                           | Percription F                                             | roirer Value                                |                               | U           |
| Support + Troubleshooting            |                                                           | unes value                                  |                               |             |
| Troubleshooting                      | No client secrets have been created for this applicatio   | n.                                          |                               |             |
| New support request                  |                                                           |                                             |                               |             |

b. Enter the needed values and click Add.

| Add a client s | ecret  |  |  |  |
|----------------|--------|--|--|--|
| Description    |        |  |  |  |
|                |        |  |  |  |
| Expires        |        |  |  |  |
| In 1 year      |        |  |  |  |
| O In 2 years   |        |  |  |  |
| O Never        |        |  |  |  |
|                |        |  |  |  |
| Add            | Cancel |  |  |  |

#### c. A new secret for this Client Application ID is generated.

| Cli  | ent secrets                                        |                       |                                                |                                            |
|------|----------------------------------------------------|-----------------------|------------------------------------------------|--------------------------------------------|
| A se | ecret string that the application uses to prove it | s identity when reque | sting a token. Also can be referred to as appl | ication password.                          |
| +    | - New client secret                                |                       |                                                |                                            |
| 0    | Description                                        | Expires               | Value                                          | ID                                         |
| f    | ooobar secret                                      | 3/16/2022             | - 21Z                                          | 🗅 200a67d1-eb82-4565-8968-69554d0b94b5 🗅 📋 |

Copy this value to a temporary location as it will be needed later and after the screen is closed the access to the secret value is lost. Ideally, paste it directly into the OAuth/OIDC configuration at Kiuwan described in the next chapter.

In the previous steps, you have created a new registry for Kiuwan to integrate with OAuth/OIDC server.

The following information was generated, that would be needed in configuring Kiuwan to use this registry:

#### Application ID:

| 🔟 Delete 🌐 B         | Endpoints 💀 Preview features              |
|----------------------|-------------------------------------------|
| ∧ Essentials         |                                           |
| Display name         | : foobar                                  |
| Application (client) | ID : ea6913b8-06d4-4176-b8e0-d253190e041f |

Application Secret:

| Client secrets                           |                                  |                          |                                            |
|------------------------------------------|----------------------------------|--------------------------|--------------------------------------------|
| A secret string that the application use | es to prove its identity when re | questing a token. Also c | n be referred to as application password.  |
| + New client secret                      |                                  |                          |                                            |
| Description                              | Expires                          | Value                    | ID                                         |
| fooobar secret                           | 3/16/2022                        | A.7                      | 🗈 200a67d1-eb82-4565-8968-69554d0b94b5 🗈 💼 |
|                                          |                                  |                          |                                            |

Additionally, you would also need to collect the following endpoints:

| OpenID Connect metadata document      |                                       |
|---------------------------------------|---------------------------------------|
| https://login.microsoftonline.com/    | v2.0/.well-known/openid-configuration |
|                                       |                                       |
| OAuth 2.0 authorization endpoint (v2) |                                       |
| https://login.microsoftonline.com/    | /oauth2/v2.0/authorize                |
|                                       |                                       |

Registering Kiuwan as an OAuth/OIDC client in Windows ADFS 2016

Similar to Azure DevOps, as with any other OAuth/OIDC issuer or identity provider, the configuration of ADFS follows the specifics defined for that Idp. However, information needs to be collected during the setup of Kiuwan as a registered app, as detailed in section Summary:

- Application ID: As manually entered in ADFS.
  Application Secret: Produced by ADFS during the setup.
  ADFS issuer URL: The base URL where Kiuwan is redirected to authenticate the user in ADFS. (https://{YOUR\_ADFS\_HOSTNAME}/adfs)
- ADFS Metadata URL: The URL in ADFS providing the openid-configuration. (https://{YOUR\_ADFS\_HOSTNAME}/adfs/.well-known/openid-configuration) •

| AD FS                                                                                                    | Endpoints                                               |                                                          |                                                                                                    |                                                                                                    |
|----------------------------------------------------------------------------------------------------|---------------------------------------------------------|----------------------------------------------------------|----------------------------------------------------------------------------------------------------|----------------------------------------------------------------------------------------------------|
| <ul> <li>Service</li> <li>Attribute Stores</li> <li>Authentication Methods</li> <li>Certificates</li> <li>Claim Descriptions</li> <li>Device Registration</li> </ul> | Enabled<br>INU<br>Yes<br>No<br>Yes<br>No                | Proxy Enabled<br>INU<br>Yes<br>No<br>Yes<br>No           | URL Path<br>/auts/services/russ/15/issuedukenasymmetricbasic_uosit<br>/adfs/services/russ/13/issuedukenmixedasymmetricbasic<br>/adfs/services/rust/13/issuedukenmixedasymmetricbasic2<br>/adfs/services/rust/13/issuedukenmixedsymmetricbasic2                                                                                                    | Type<br>ws-rruse 1.5<br>WS-Trust 1.3<br>WS-Trust 1.3<br>WS-Trust 1.3<br>WS-Trust 1.3                                                                                                    |
| Endpoints     Scope Descriptions     Web Application Proxy     Access Control Policies     Relying Party Trusts     Claims Provider Trusts     Application Groups    | No<br>No<br>No<br>No<br>No<br>No<br>Yes<br>No<br>Yes    | No<br>No<br>No<br>No<br>No<br>No<br>No<br>No<br>No<br>No | /adfs/services/trust/13/ssuedtokensymmetricbasic256<br>/adfs/services/trust/13/ssuedtokensymmetricbasic2566sha<br>/adfs/services/trust/13/ssuedtokensymmetrictripledes<br>/adfs/services/trust/13/ssuedtokensymmetrictripledesha<br>/adfs/services/trust/13/ssuedtokennixedsymmetrictripledes<br>/adfs/services/trust/13/vindows<br>/adfs/services/trust/13/vindows<br>/adfs/services/trust/13/vindowstansport<br>/adfs/services/trust/13/vindows<br>/adfs/services/trust/14/fa/fa/fa/fa/fa/fa/fa/fa/fa/fa/fa/fa/fa/ | WS-Trust 1.3<br>WS-Trust 1.3<br>WS-Trust 1.3<br>WS-Trust 1.3<br>WS-Trust 1.3<br>WS-Trust 1.3<br>WS-Trust 1.3<br>WS-Trust 1.3<br>WS-Trust 1.3<br>WS-Trust 1.3<br>WS-Trust 2005<br>SAML-AttfactResolution<br>OAuth |
|                                                                                                    | Metadata<br>Yes<br>Yes<br>OpenID O<br>Yes<br>Yes<br>Yes | Yes<br>Yes<br>No<br>Connect<br>Yes<br>Yes<br>Yes         | /adfs/services/trust/mex<br>/FederationMetadata/2007-06/FederationMetadata.xml<br>/adfs/fs/federationserverservice.asmx<br>/adfs/fs.federationserverservice.asmx<br>/adfs/discovery/keys<br>/adfs/discovery/keys<br>/adfs/discovery/keys                                                                                                    | WS-MEX<br>Federation Metadata<br>ADFS 1.0 Metadata<br>OpenID Connect Discove<br>OpenID Connect JWKS<br>OpenID Connect UserInfo                                                                                   |
|                                                                                                    | Proxy —<br>Yes<br>Yes                                   | No<br>No                                                 | /adfs/proxy/<br>/adfs/proxy/EstablishTrust/                                                                                                    | Web Application Proxy<br>Web Application Proxy                                                                                                    |

The process of registering Kiuwan as an OAuth/OICD application is straightforward.

#### 1. Start ADFS Management.

2. Right-click the Application Groups folder from the left side of the window, and select Add Application Group.

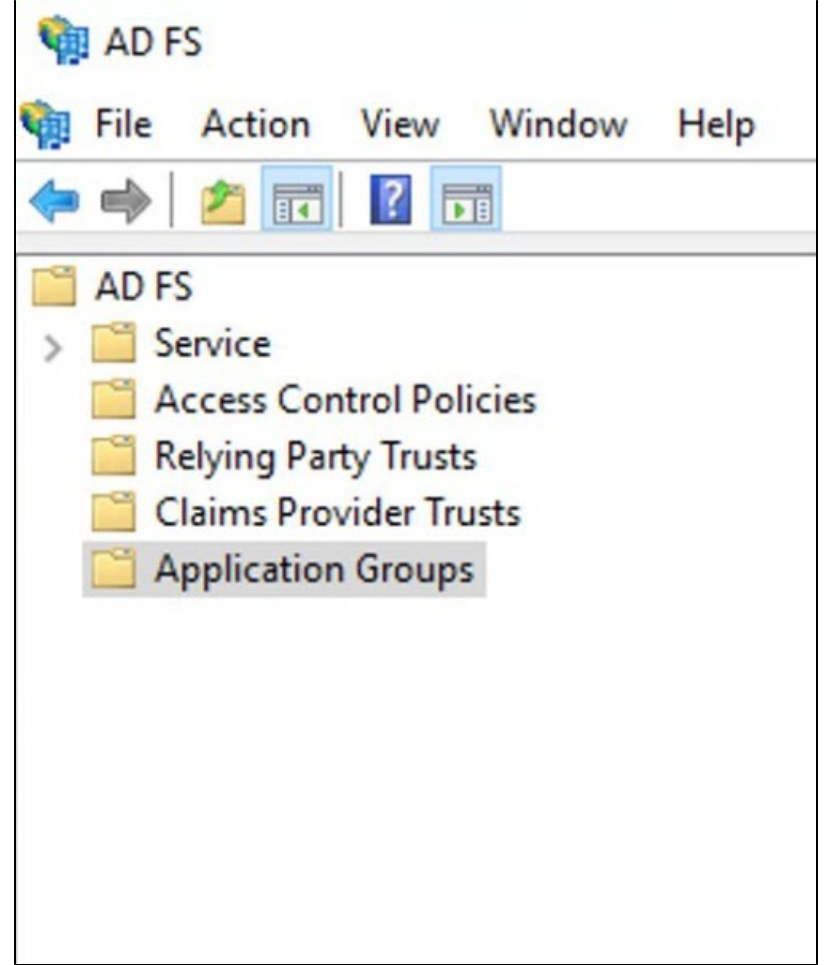

3. Fill in the required Application Group Name, Description, select the option Server application accessing web API, and click Next.

| Madd Application Group W                                  | Vizard                                  | ×   |
|-----------------------------------------------------------|-----------------------------------------|-----|
| Welcome                                                   |                                         |     |
| Steps                                                     | Name:                                   |     |
| Welcome                                                   | KiuwanSSOApp                            |     |
| <ul> <li>Server application</li> </ul>                    | Description:                            |     |
| <ul> <li>Configure Application<br/>Credentials</li> </ul> | Resgistration of Kiuwan SSO             |     |
| Configure Web API                                         |                                         |     |
| Apply Access Control Policy                               | Template:                               |     |
| <ul> <li>Configure Application<br/>Permissions</li> </ul> | Client-Server applications              | -1  |
| Summary                                                   | Native application accessing a web API  |     |
| <ul> <li>Complete</li> </ul>                              | Server application accessing a web API  |     |
|                                                           | Web browser accessing a web application |     |
|                                                           | Standalone applications                 | - 1 |
|                                                           | Native application                      |     |
|                                                           | Server application                      |     |
|                                                           | Web API                                 |     |
|                                                           |                                         |     |
|                                                           |                                         |     |
|                                                           |                                         |     |
|                                                           | More information                        |     |
|                                                           | Provinue Next > Canon                   |     |
|                                                           | CITERIOUS TOUR CONTOUR                  | -   |

4. Enter the Name of the Server Application and collect – and save in a temporary location the Client Identifier generated automatically. This information will be available for later consultation but can be copied now and pasted to the Kiuwan SSO configuration form as described in Click N over

| Steps                                                          | Name:                                |        |
|----------------------------------------------------------------|--------------------------------------|--------|
| Welcome                                                        | KiuwanSSOApp - Server application    |        |
| Server application                                             | Client Identifier:                   |        |
| <ul> <li>Configure Application<br/>Credentials</li> </ul>      | 19a3b7b5-5aa3-495f-9e3a-42e16b4386f9 |        |
| Configure Web API                                              | Redirect URI:                        |        |
| Apply Access Control Policy                                    | Example: https://Contoso.com         | Add    |
| <ul> <li>Configure Application</li> <li>Permissions</li> </ul> |                                      | Remove |
| Summary                                                        |                                      |        |
| Complete                                                       |                                      |        |
|                                                                | Description:                         |        |
|                                                                |                                      |        |
|                                                                |                                      |        |
|                                                                |                                      |        |
|                                                                |                                      |        |
|                                                                |                                      |        |
|                                                                |                                      |        |
|                                                                |                                      |        |
|                                                                |                                      |        |

5. Next, add the Kiuwan Login entry point URI as a valid URI for redirection, e.g. https://www.kiuwan.com/saas/oidc/auth or the corresponding if you are using Kiuwan On-Premises or a custom installation instead of the standard Kiuwan cloud setup. Click Next.

|        | KiuwanSSOApp - Server application Client Identifier: 19-37-55 5-5-2 4055 9-3-2 40-10-420559 | Welcome                              |
|--------|---------------------------------------------------------------------------------------------|--------------------------------------|
|        | Client Identifier:                                                                          | Server application                   |
|        | 10-25 75 E E2 40EF 0-2- 42-165 420650                                                       | our of application                   |
|        | 13430703-3443-430-3634-426100430013                                                         | Configure Application<br>Credentials |
|        | Redirect URI:                                                                               | Configure Web API                    |
| Add    | Example: https://Contoso.com                                                                | Apply Access Control Policy          |
| Remove | https://www.kiuwan.com/saas/oidc/auth                                                       | Configure Application<br>Permissions |
|        |                                                                                             | Summary                              |
|        |                                                                                             | Complete                             |
|        | Description:                                                                                |                                      |
|        | Redirect URI for Kiuwan SSO with oauth/oidc                                                 |                                      |
|        |                                                                                             |                                      |
|        |                                                                                             |                                      |
|        |                                                                                             |                                      |
|        |                                                                                             |                                      |
|        |                                                                                             |                                      |
|        |                                                                                             |                                      |
|        | Redirect URI for Kiuwan SSO with oauth/oidc                                                 |                                      |

6. On the Configure Application Credentials tab, check the option Generate a shared secret, this will create the corresponding secret to be copied into the Kiuwan OAuth configuration panel, as described in Setting up Kiuwan SSO with OAuth/Open ID Connect. Click Next.

| Configure Application                                                                                                    | Credentials                                                                                                    |                       |
|----------------------------------------------------------------------------------------------------|----------------------------------------------------------------------------------------------------|-----------------------|
| Steps Welcome Server application Credentials Configure Application Credentials Apply Access Control Policy Configure Mediation | Select credentials used by the application to authenticate itself with AD FS when reque Register a key used to sign JSON Web Tokens for authentication Configure Windows Integrated Authentication Select the AD Account: Example: CONTOSO\expensevc    | esting access tokens. |
| Permissions<br>Summany<br>Complete                                                                                             | <ul> <li>Generate a shared secret</li> <li>Secret:</li> <li>4vJaYfrvmBt5yohGmVzjr1hxfUhEGkLdSDMexb</li> <li>Copy and save the secret. You will not be able to view the secret after the created. You can reset the secret later if required.</li> </ul> | Copy to clipboard     |
|                                                                                                    | < Previous Next                                                                                                    | > Cancel              |

Copy the generated the shared secret for a temporary location as it will not be available again, and if needed it will need to be regenerated.

7. Configure the Web API for ADFS by entering the name of the API and a description for the identifier of this Web API in ADFS. Click Next.

| teps                                 | Name:                      |        |
|--------------------------------------|----------------------------|--------|
| Welcome                              | KiuwanSSOApp - Web API     |        |
| Server application                   | Identifier:                |        |
| Configure Application<br>Credentials | Kuwan wbe app registration | Add    |
| Configure Web API                    |                            | Remove |
| Apply Access Control Policy          |                            |        |
| Configure Application<br>Permissions |                            |        |
| Summary                              | Description:               |        |
| Complete                             |                            |        |
|                                      |                            |        |
|                                      |                            |        |
|                                      |                            |        |
|                                      |                            |        |
|                                      |                            |        |
|                                      |                            |        |
|                                      |                            |        |
|                                      |                            |        |

| Add Application Group V                                   | /izard                       |                          | > |
|-----------------------------------------------------------|------------------------------|--------------------------|---|
| Configure Web API                                         |                              |                          |   |
| Steps                                                     | Name:                        |                          |   |
| e Welcome                                                 | KiuwanSSOApp - Web API       |                          | - |
| Server application                                        | Identifier                   |                          |   |
| <ul> <li>Configure Application<br/>Credentials</li> </ul> | Example: https://Contoso.com | Add                      |   |
| Configure Web API                                         | Kiuwan wbe app registration  | Remov                    | e |
| Apply Access Control Policy                               |                              |                          |   |
| <ul> <li>Configure Application<br/>Permissions</li> </ul> |                              |                          |   |
| Summary                                                   | Description:                 |                          |   |
| Complete                                                  |                              |                          |   |
|                                                           |                              |                          |   |
|                                                           |                              | 70                       |   |
|                                                           |                              |                          |   |
|                                                           |                              |                          |   |
|                                                           |                              |                          |   |
|                                                           |                              |                          |   |
|                                                           |                              |                          |   |
|                                                           |                              |                          |   |
|                                                           |                              |                          |   |
|                                                           |                              |                          |   |
|                                                           |                              | < Previous Next > Cancel |   |

8. Select the Permit Everyone option as a policy for Access Control and click Next.

| Steps                                                                                                    | Choose an access control policy:                                                                                                    |                                                                                                    |
|----------------------------------------------------------------------------------------------------|----------------------------------------------------------------------------------------------------|----------------------------------------------------------------------------------------------------|
| <ul> <li>Welcome</li> <li>Server application</li> <li>Configure Application<br/>Credentials</li> <li>Configure Web API</li> <li>Apply Access Control Policy</li> <li>Configure Application<br/>Permissions</li> <li>Summary</li> </ul> | Name<br>Permit everyone<br>Permit everyone and require MFA<br>Permit everyone and require MFA for specific group<br>Permit everyone and require MFA from unauthenticated<br>Permit everyone and require MFA, allow automatic devi<br>Permit everyone for intranet access<br>Permit specific group | Description<br>Grant access to everyone.<br>Grant access to everyone and require MFA f<br>Grant access to everyone and require MFA f<br>Grant access to the intranet users and requir.<br>Grant access to everyone and require MFA f<br>Grant access to everyone and require MFA f<br>Grant access to the intranet users.<br>Grant access to users of one or more specifi |
|                                                                                                    | Permit everyone Permit everyone I do not want to configure the access control policy at the application.                                                                                                    | is time. No users will be permitted access for th                                                                                                    |

9. Configure Application Permissions, select **OpenID** and **Profile** as Permitted scopes. If needed or desired additional scopes can be added to the list, this configures the available information about the authenticated user to be passed to Kiuwan. If more information is required in Kiuwan to match the ADFS user with the Kiuwan user, it is allowed to select or even define new scopes. As minimal both OpenID (default) and profile scopes are needed by Kiuwan. Click **next**, to confirm the summary information.

| 🏟 Add Application Group W                                                                                                    | fizard                                                                                                    | ×      |
|----------------------------------------------------------------------------------------------------|----------------------------------------------------------------------------------------------------|--------|
| Summary                                                                                                    |                                                                                                    |        |
| Steps<br>Welcome<br>Server application<br>Configure Application<br>Credentials<br>Configure Web API<br>Apply Access Control Policy<br>Configure Application | Review the following settings and click 'Next' to create the application.          Application Group         Name: KuwanSSOApp         Description: Resgistration of Kuwan SSO         Server application         Name: KuwanSSOApp - Server application         Interface         Line: KuwanSSOApp - Server application |        |
| ermissions                                                                                                    | Identifier: 19a3b7b5-5aa3-495f-9e3a-42e16b4386f9<br>Description: Redirect URI for Kiuwan SSO with oauth/oidc                                                                                                    |        |
| Complete                                                                                                    | Redirect URIs:<br>https://www.kiuwan.com/saas/oidc/auth<br>Use client secret: True<br>Web API<br>Name: KuwanSSOApp - Web API<br>Identifiers: Kuwan wbe app registration<br>Access control policy: Permit everyone<br>Application permissions:<br>KiuwanSSOApp - Server application - openid profile                       | <br>   |
|                                                                                                    | < Previous Next >                                                                                                    | Cancel |

#### 10. Click Close to complete the process.

| 🙀 Add Application Group W                                 | lizard                                               | ×     |
|-----------------------------------------------------------|------------------------------------------------------|-------|
| Finish                                                    |                                                      |       |
| Steps                                                     | The Application Group has been successfully created. |       |
| Welcome                                                   |                                                      |       |
| Server application                                        |                                                      |       |
| <ul> <li>Configure Application<br/>Credentials</li> </ul> |                                                      |       |
| Configure Web API                                         |                                                      |       |
| Apply Access Control Policy                               |                                                      |       |
| <ul> <li>Configure Application<br/>Permissions</li> </ul> |                                                      |       |
| Summary                                                   |                                                      |       |
| Complete                                                  |                                                      |       |
|                                                           |                                                      |       |
|                                                           |                                                      | Close |

As stated, the application group and corresponding client are now configured.

### Registering Kiuwan as an OAuth/OIDC client in OKTA

To use OKTA as an OAuth SSO identity provider, it is required to register Kiuwan in OKTA.

Follow these instructions to register Kiuwan in OKTA:

1. Go to Applications and select Add Application.

| okta         |   |
|--------------|---|
| Dashboard    | ~ |
| Directory    | ~ |
| Applications | ^ |
| Applications |   |
| Self Service |   |
|              | ~ |
|              | ~ |
|              | ~ |
| gs           | ~ |
|              |   |
|              |   |
|              |   |
|              |   |
|              |   |

### 2. Click Create New App.

|   | ~ | <- Baci             | ck to Applications                    |        |                         |                         |                         |
|---|---|---------------------|---------------------------------------|--------|-------------------------|-------------------------|-------------------------|
| ~ |   | #1 <b>F</b>         | Add Applicati                         | ion    |                         |                         | Greate New              |
| ^ |   | CAT                 | TEGORIES                              |        |                         |                         |                         |
|   |   | ALI                 | Integrations                          | 7138   | Q Search                |                         |                         |
|   |   | Anal                | alytics and Automation                | 640    | All Integrations        |                         |                         |
| ~ |   | Colla               | laboration Software                   | 930    |                         |                         |                         |
|   |   | Devel               | veloper Tools and Productivi          | ity630 | Featured Integrations   |                         | Se                      |
| × |   | Direc               | ectories and HR Systems               | 378    | 0                       | -                       |                         |
| ~ |   | Data                | ta Privacy and Consent                | 5      | workday                 | salesterce              | Google Workspace        |
|   |   | Man                 | inagement                             |        | Workday                 | Salesforce.com          | Google Workspace        |
|   |   | iden<br>Iden<br>Adm | mility Governance and<br>ministration | 11     | SAML, SWA, Provisioning | SAML, SWA, Provisioning | SAML, SWA, Provisioning |

3. On the Create a New Application Integration window, select Web as Platform entry and select OpenID Connect as a Sign on method. Click Cre ate.

| Create a New Applicat | ion Integration                                                                                                    |
|-----------------------|----------------------------------------------------------------------------------------------------|
| Platform              | Web 🔹                                                                                                    |
| Sign on method        | <ul> <li>Secure Web Authentication (SWA)         Uses credentials to sign in. This integration works with         most apps.</li> <li>SAML 2.0         Uses the SAML protocol to log users into the app. This         is a better option than SWA, if the app supports it.</li> <li>OpenID Connect         Uses the OpenID Connect protocol to log users into an         app you've built.</li> </ul> |
|                       | Create Cancel                                                                                                    |

4. In the following screen fill in the required information, adding https://www.kiuwan.com/saas/oidc/auth as a Redirect URI. Click Save.

| General Settings                |                                                                 |        |
|---------------------------------|-----------------------------------------------------------------|--------|
| Application name                | Kiuwan SSO Web App                                              |        |
| Application logo (Optional) 🔞   | Browse                                                          | files  |
|                                 | Requirements                                                    |        |
|                                 | <ul> <li>Must be PNG, JPG or GIF</li> </ul>                     |        |
|                                 | <ul> <li>Less than 1MB</li> </ul>                               |        |
|                                 | For Best Results, use a PNG image with                          |        |
|                                 | <ul> <li>Minimum 420px by 120px to prevent upscaling</li> </ul> |        |
|                                 | <ul> <li>Landscape orientation</li> </ul>                       |        |
|                                 | Transparent background                                          |        |
| Configure OpenID Connect        |                                                                 |        |
| Login redirect URIs             | https://www.kiuwan.com/saas/oidc/auth                           | ×      |
|                                 | + Add URI                                                       |        |
|                                 | After Okta authenticates a user's sign-in request, Okta         |        |
|                                 | redirects the user to one of these URIs                         |        |
|                                 | + Add URI                                                       |        |
| Logout redirect URIs (Optional) |                                                                 |        |
| Logout redirect URIs (Optional) | After your application contacts Okta to end the session         | , Okta |

5. Collect the needed information to configure Kiuwan, the application ID, and client secret. Note that the latest will not be available anymore after passing the following screen:

|                                                                                                    |                    | riosigninones |                                                                                                    |                                  |
|----------------------------------------------------------------------------------------------------|--------------------|---------------|----------------------------------------------------------------------------------------------------|----------------------------------|
| Client Crede                                                                                           | ntials             |               |                                                                                                    | Edit                             |
| Client ID                                                                                              |                    |               | OoasumtxmQ7dx5Zt25d6                                                                                                    | <b>1</b>                         |
|                                                                                                    |                    |               | Public identifier for the client that is required for all flows.                                                                                                    | OAuth                            |
| Client secret                                                                                          |                    |               | •••••••••••••••••••••••••••••••••••••••                                                                                                    |                                  |
|                                                                                                    |                    |               | Secret used by the client to exchange an authorizat<br>for a token. This must be kept confidential! Do not i<br>in apps which cannot keep it secret, such as those r<br>on a client.                                                 | ion code<br>nclude it<br>running |
|                                                                                                    |                    |               |                                                                                                    |                                  |
| General Set                                                                                            | ings:              |               |                                                                                                    | Edit                             |
| <b>General Set</b><br>Okta domain                                                                      | ings               |               | shiftleft-kiuwan-sso.okta.com                                                                                                    | Edit                             |
| General Set                                                                                            | ings               |               | shiftleft-kiuwan-sso.okta.com                                                                                                    | Edit                             |
| General Sett<br>Okta domain<br>APPLICATION<br>Application name                                         | ings               |               | shiftleft-kiuwan-sso.okta.com<br>Kiuwan SSO Web App                                                                                                    | Edit<br>E                        |
| General Set<br>Okta domain<br>APPLICATION<br>Application name                                          | tings<br>I         |               | shiftleft-kiuwan-sso.okta.com<br>Kiuwan SSO Web App<br>Web                                                                                                    | Edit                             |
| General Set<br>Okta domain<br>APPLICATION<br>Application name<br>Application type<br>Allowed grant ty  | tings<br>I         |               | shiftleft-kiuwan-sso.okta.com<br>Kiuwan SSO Web App<br>Web<br>Client acting on behalf of itself                                                                                                    | Edit                             |
| General Sett<br>Okta domain<br>APPLICATION<br>Application name<br>Application type<br>Allowed grant ty | tings<br>I<br>Joes |               | shiftleft-kiuwan-sso.okta.com<br>Kiuwan SSO Web App<br>Web<br>Client acting on behalf of itself<br>Client Credentials                                                                                                    | Edit                             |
| General Set<br>Okta domain<br>APPLICATION<br>Application name<br>Application type<br>Allowed grant ty  | tings<br>I         |               | shiftleft-kiuwan-sso.okta.com<br>Kiuwan SSO Web App<br>Web<br>Client acting on behalf of itself<br>Client Credentials<br>Client acting on behalf of a user                                                                           | Edit                             |
| General Set<br>Okta domain<br>APPLICATION<br>Application name<br>Application type<br>Allowed grant ty  | tings<br>I<br>Des  |               | shiftleft-kiuwan-sso.okta.com         Kiuwan SSO Web App         Web         Client acting on behalf of itself         Client Credentials         Client acting on behalf of a user         Yuthorization Code         Refresh Token | Edit                             |

6. On the tab collect the issuer URI needed for configuring Kiuwan.

| General    | Sign On                       | Assignments                           | Okta API Scopes                                                                                                    |    |
|------------|-------------------------------|---------------------------------------|----------------------------------------------------------------------------------------------------|----|
| Setting    | çs                            |                                       |                                                                                                    |    |
| Sign on    | methods                       |                                       |                                                                                                    |    |
| The sign   | -on method d<br>on. Some sign | etermines how a u<br>-on methods requ | user signs into and manages their credentials for an<br>uire additional configuration in the 3 <sup>rd</sup> party application. |    |
| Applicati  | ion username                  | is determined by t                    | the user profile mapping. Configure profile mapping                                                                             |    |
| Ope        | enID Connect                  |                                       |                                                                                                    |    |
| Token (    | Credential                    | S                                     | Edi                                                                                                    | it |
| Signing ci | redential rota                | tion 🕑                                | Automatic                                                                                                    |    |
| OpenID     | ) Connect                     | ID Token                              | Edi                                                                                                    | it |
| lssuer     |                               |                                       | https://shiftleft-kiuwan-sso.okta.com                                                                                           |    |
| Audience   |                               |                                       | OoasumtxmQ7dx5Zt25d6                                                                                                    |    |
| Claims     |                               |                                       | Claims for this token include all user attributes on the app profile.                                                           |    |
| Groups cl  | aim type                      |                                       | Filter                                                                                                    |    |
| Groups cl  | aim filter 🛛 🛛                |                                       | None                                                                                                    |    |
|            |                               |                                       |                                                                                                    |    |

OKTA allows for additional configuration and provides extensive support, make sure you tailor the configuration to your needs.

# Setting up Kiuwan SSO with OAuth/Open ID Connect

To set up Kiuwan SSO with OAuth/OpenID connect follow these instructions:

| 1. | As Account | Administrator | open the | Account | Management section: |
|----|------------|---------------|----------|---------|---------------------|
|    |            |               |          |         |                     |

Kiuwan Administ... Audits Management Models Management Reports Management Account Management Application Management Users Management Insights Management Activity Documentation Download Kiuwan Local Analyzer Log Out

2. In the Organization tab select Configure SSO option.

| 📌 kiuwan   | CODE SECURITY   | CODE ANALYSIS | ARCHITECTURE | INSIGH | ts ci       | LIFE CYCL | E GOVERNANCE                                  | 🌣 ACCOUNT                   |                   | Kiuwan Admi |
|------------|-----------------|---------------|--------------|--------|-------------|-----------|-----------------------------------------------|-----------------------------|-------------------|-------------|
| PROFILE    | CHANGE PASSWORD | ORGANIZATION  | SECRET KEYS  | ENGINE | SUBSCRIPTIO | N ACCO    | OUNT POLICIES                                 |                             |                   | ľ           |
| ORGAN      | IZATION         | 1             |              |        |             |           |                                               |                             |                   |             |
| GENERAL IN | VFORMATION      |               |              |        |             |           |                                               |                             |                   |             |
|            | Name            | -             |              |        |             |           | Company name.                                 |                             |                   |             |
|            | Logo            |               |              |        |             |           | Upload an image, in I<br>transparent backgrou | PNG format, size 12<br>Ind. | 25x30 pixels, and |             |
|            |                 | Upload        |              |        |             |           |                                               |                             |                   |             |
|            |                 |               |              |        | Save        | 2         |                                               |                             |                   |             |
| SINGLE SIG | N-ON            |               |              |        |             |           |                                               |                             |                   |             |
|            |                 |               |              |        | Configur    | e SSO     |                                               |                             |                   |             |

### 3. Select OAuth2/OpenID Connect option and confirm.

| SSO TYPE                                                           | × |
|--------------------------------------------------------------------|---|
| SELECT A SSO TYPE TO CONFIGURE FOR YOUR ORGANIZATION               |   |
| <ul> <li>Oauth2/OpenID Connect</li> <li>Select SSO Type</li> </ul> |   |
|                                                                    |   |
|                                                                    |   |

4. Read the following text explaining the implications when activating SSO, click Continue to proceed to the OAuth2/OpenID Connect setup.

\_

| SSO CONFIGURATION                                                                                                    | ×                                                                                   |
|----------------------------------------------------------------------------------------------------|-------------------------------------------------------------------------------------|
| <ul> <li>This page allows you to activate the access by SSO to the users of your organization. Nevertheless, before yo the activation process, you should keep in mind the following:</li> <li>By activating the SSO in your account, all users of your account will be automatically migrated to your domain to avoid conflict with other usernames in other Kiuwan accounts.</li> <li>After this migration, all users of your account must use a new URL for the Login, leaving the login URL 1 have been using until now. This new URL will be communicated to you in the next steps of this page.</li> <li>In order to continue using the Kiuwan Local Analyzer, API REST, Kiuwan for Developers, or any other pl needs to request for some data to Kiuwan, you must change the configuration and indicate the DOMAI their respective configuration screens. This DOMAIN ID will be provided when you activate the SSO.</li> <li>Once activated the SSO, you must communicate to all your users the new login URL and your DOMAIN</li> <li>Once SSO is activated, it is NOT possible to disable it or re-migrate users to the previous Kiuwan doma</li> <li>Event though the activation process is completed, you will need to register Kiuwan as SP in your IdP. T you can not use SSO.</li> </ul> | u start with<br>own<br>:hat you<br>ugin that<br>N ID in<br>ID.<br>iin.<br>iil then, |
| To continue with the activation process, click on 'Continue'.                                                                                                    | Continue                                                                            |

5. Fill in the information, as gathered during Configuring OpenID Provider, and confirm entered data by selecting Enable new IdP.

| SSO CONFIGURATION                                        | × |
|----------------------------------------------------------|---|
| OAuth2 Issuer Url                                        |   |
| Oauth2 Metadata Url (.well-known/openid-configuration)   |   |
| Client ID / Application Name                             |   |
| Client Secret                                            |   |
| Username mapping field ( defaults to preferred_username) |   |
| Enable new IdP                                           |   |

After confirming the SSO data, a new email is sent with the activation confirmation code, alongside the instructions explaining how to log in to

|                                    | To continue with SSO activation process, please enter the following activation code in the screen:                                                                                     |
|------------------------------------|----------------------------------------------------------------------------------------------------|
|                                    | Activation Code:                                                                                                    |
|                                    | Remember that after SSO activation, you have to use the following link to log into Kiuwan using your username and password:                                                            |
|                                    | Login URL: http://www.isaas/web/login.html?<br>domain=93a8096f169c96794d6922ea25d7678ee98a41c1f5026f865568f5724165768ff1fdbb80392ad983fc5487a55fcaadd5d51f9971a69887503e6d476b48df2f29 |
|                                    | And this is your DOMAIN ID, necessary to use the Kiuwan Local Analyzer, Kiuwan REST API, and Kiuwan plugins:                                                                           |
|                                    | DOMAIN ID:<br>93a80961169c96794d6922ea25d7678ee98a41c1f5026f865568f5724165768ff1fdbb80392ad983fc5487a55fcaadd5d51f9971a69887503e6d476b48df2f29                                         |
|                                    | <br>Thanks for using Kiuwan. Have fun analyzing!<br>The Kiuwan Team                                                                                                    |
| Kiuwan after the SSO is activated. |                                                                                                    |

6. Copy the confirmation code and enter it in the confirmation form.

| SSO CONFIGURATION                                                                                                    | >  |
|----------------------------------------------------------------------------------------------------|----|
| Disable login with password for all my users.                                                                                                    |    |
| DOMAIN ID                                                                                                    |    |
| 93a8096f169c96794d6922ea25d7678ee98a41c1f5026f865568f5724165768ff1fdbb80392ad983fc5487a55fcaadd5d51<br>971a69887503e6d476b48df2f29                                                      | 9  |
| Login URL                                                                                                    |    |
| http://localhost:8080/saas/web/login.html?<br>domain=93a8096f169c96794d6922ea25d7678ee98a41c1f5026f865568f5724165768ff1fdbb80392ad983fc5487a55fca<br>d5d51f9971a69887503e6d476b48df2f29 | ad |
| Enter activation code :<br>Activate SSO                                                                                                    |    |
|                                                                                                    |    |

Mhen the option **Disable Login with password for all my users** is checked, it prevents any user registered in your account, with the exception of Account Owner user, to be able to login using Kiuwan managed identity username/password.

Users will be able to log in only through defined OAuth/OIDC server authentication.

7. After entering the activation code a confirm the activation of SSO, the following confirmation dialogue displays:

| SSO CONFIGURATION                                      | × |
|--------------------------------------------------------|---|
| Congratulations! SSO is now activated in your account. |   |
| Close                                                  |   |

### Login to Kiuwan after OAuth SSO is activated

As explained in the confirmation email received during the configuration process, and as shown, after SSO setup in the Organization tab in the Account Management section, after SSO is completed the login must comply with the following URL:

https://<kiuwan.server.url>/saas/login?domain=<the.created.domain>&sso=on

This link opens the following page, click login to redirect the user to the configured authentication page at the OAuth/OIDC identity management system.

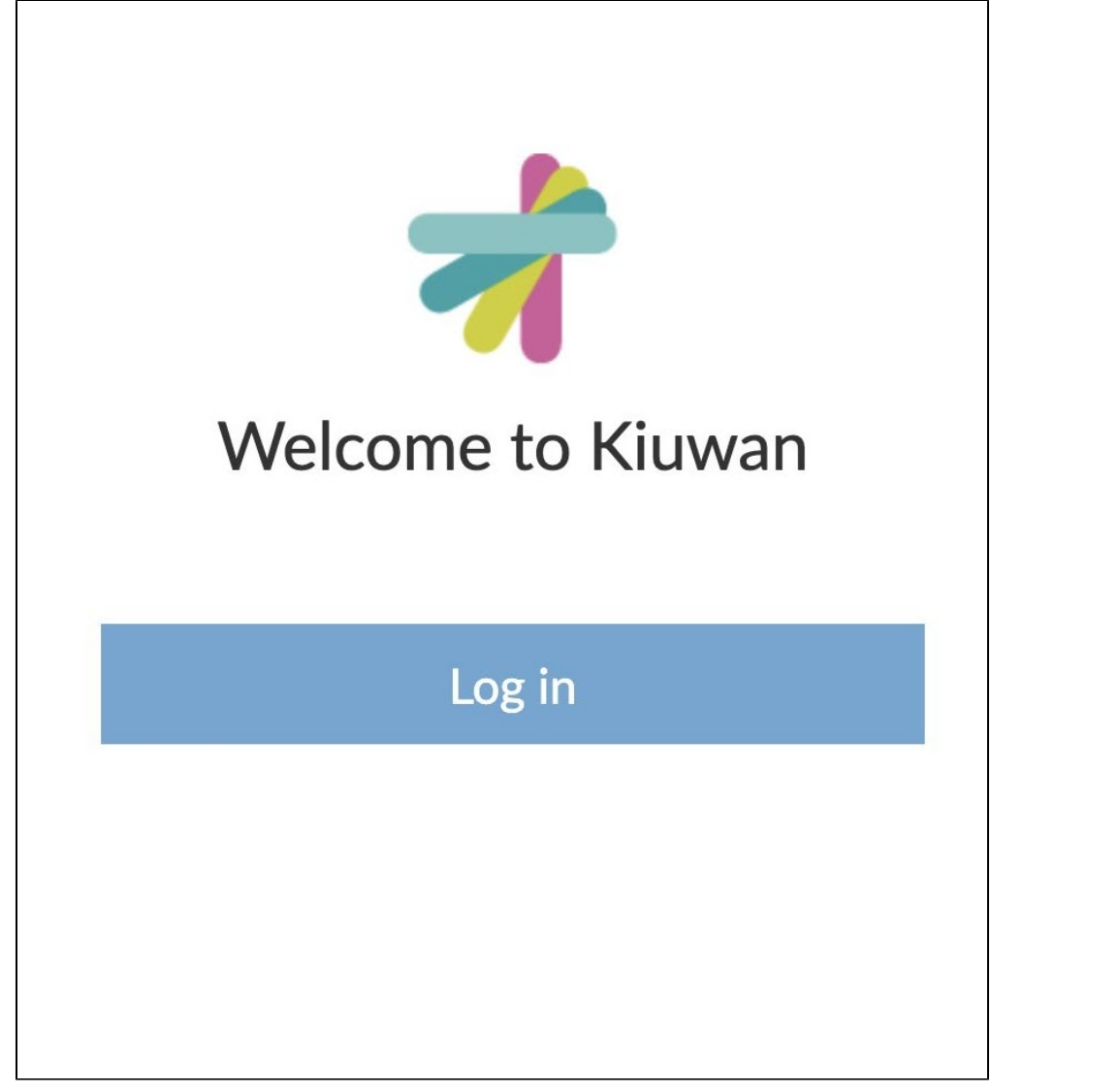

Successful authentication will enable access to Kiuwan, with the corresponding authorization configured for the logged-in user.

### Login in with Kiuwan defined username and password

When the user is configured to login with Username and Password in Kiuwan, as shown below:

| NEW USER                   |   |
|----------------------------|---|
| Username                   |   |
| Email                      |   |
| Name                       |   |
| Lastname                   |   |
| Enabled                    |   |
| Generate password          |   |
| Enable Login with password | 2 |
|                            |   |
|                            |   |

It is possible to login into Kiuwan bypassing the SSO, this is particularly useful for accessing Kiuwan through the provided REST API, or when SSO is unavailable. To do so, use the following construct to access the Kiuwan console application:

https://<kiuwan.server.url>/saas/login?domain=<the.created.domain>&sso=off

It opens the standard Kiuwan Login screen:

| <b>Welcome to Kiuwan</b> |  |
|--------------------------|--|
| kiuwanadmin              |  |
| Password                 |  |
| Log in                   |  |
| Forgot your password?    |  |

In either case, after setting up SSO, the domain must always be set during the authentication process, otherwise, Kiuwan will not be able to identify the corresponding user.

# Setup KLA to use Oauth2 SSO

After an account is configured to use SSO through OAuth2, this configuration becomes also available to KLA.

To enable KLA to use OAuth2/OIDC in the login form follow these steps:

#### 1. Select the Advanced option.

| Kiu                  | wan Local Analyzer - Login –    |   |
|----------------------|---------------------------------|---|
| *                    | <b>kiuwan</b><br>Local Analyzer | 0 |
| Username<br>Password | ****                            |   |
| Advanced             | Login 🗶 Exit                    |   |

|                                               |                                       |                        | 0        |
|-----------------------------------------------|---------------------------------------|------------------------|----------|
|                                               | 📌 ki                                  | uwan                   |          |
|                                               |                                       | Local Analyzer         |          |
| nternet proxy                                 | Single sign-on                        | Local authentication   |          |
| authentication                                | o configuration is pr                 | esent.                 | <b>A</b> |
| Domain ID                                     |                                       |                        |          |
| dfdbfeab3fa0<br>86970a9a895                   | 98b3188bdf4f8b856<br>c445d6e8ccbe3c1d | 87cb3b73fefafe9cf27cdc |          |
| Enable Sing                                   | le sign-on                            |                        |          |
| Authentication                                | method                                |                        |          |
|                                               |                                       |                        |          |
| Oauth2 Authe                                  | ntication                             | •                      |          |
| Oauth2 Auther<br>HTTP Authent                 | ntication<br>ication                  |                        | <b>.</b> |
| Oauth2 Authe<br>HTTP Authenti<br>Form-Based A | ntication<br>ication<br>uthentication | -                      | •        |

KLA is now configured to use the OAuth authentication as configured for that Kiuwan Account.

3. Click **Test Connection** and KLA will redirect the authentication procedure to the native web browser:

| - 550 ruge Redirection              |                                                                          |                            | lees!    |
|-------------------------------------|--------------------------------------------------------------------------|----------------------------|----------|
| $\leftrightarrow$ $\rightarrow$ X @ | 0 C localhost:6060/login/start                                           | ☺ ☆                        | III\ 🗊 🤅 |
|                                     | Your account is configured to use SSO.                                   |                            |          |
|                                     | Kiuwan Local Analyser is redirecting you to the registered log           | <u>gin page.</u>           |          |
| After                               | you complete the login process, you can dismiss this window and continue | e on Kiuwan Local Analyser |          |
|                                     | Thank you.                                                               |                            |          |
|                                     |                                                                          |                            |          |
|                                     |                                                                          |                            |          |
|                                     |                                                                          |                            |          |
|                                     |                                                                          |                            |          |
|                                     |                                                                          |                            |          |
|                                     |                                                                          |                            |          |
|                                     |                                                                          |                            |          |
|                                     |                                                                          |                            |          |
|                                     |                                                                          |                            |          |
|                                     |                                                                          |                            |          |
|                                     |                                                                          |                            |          |
|                                     |                                                                          |                            |          |
|                                     |                                                                          |                            |          |
|                                     |                                                                          |                            |          |
|                                     |                                                                          |                            |          |
|                                     |                                                                          |                            |          |

The above page is temporarily presented informing the user that the login process is underway, and finally the regular authentication process for the configured Identity provided is initiated.

After the authentication process is completed, the browser window can be discarded as KLA has collected the needed information to proceed.

# Login to KLA after OAuth SSO is activated

When KLA is configured to use SSO with OAuth, the Login form will show an indication that SSO is activated.

| Kiu          | uwan Local Analyzer - Login     | - 😣 |
|--------------|---------------------------------|-----|
|              |                                 | 0   |
|              | <b>KIUWAN</b><br>Local Analyzer |     |
| Username     | ** ** * * * * * * *             |     |
| Password     | ****                            |     |
| Single sign- | on is enabled                   |     |
| Advanced     | 🔓 Login 🗶 Exit                  |     |
|              |                                 |     |

By selecting Login in the login form, KLA starts a new browser window to initiate the login flow.

Initially, the browser displays the following information:

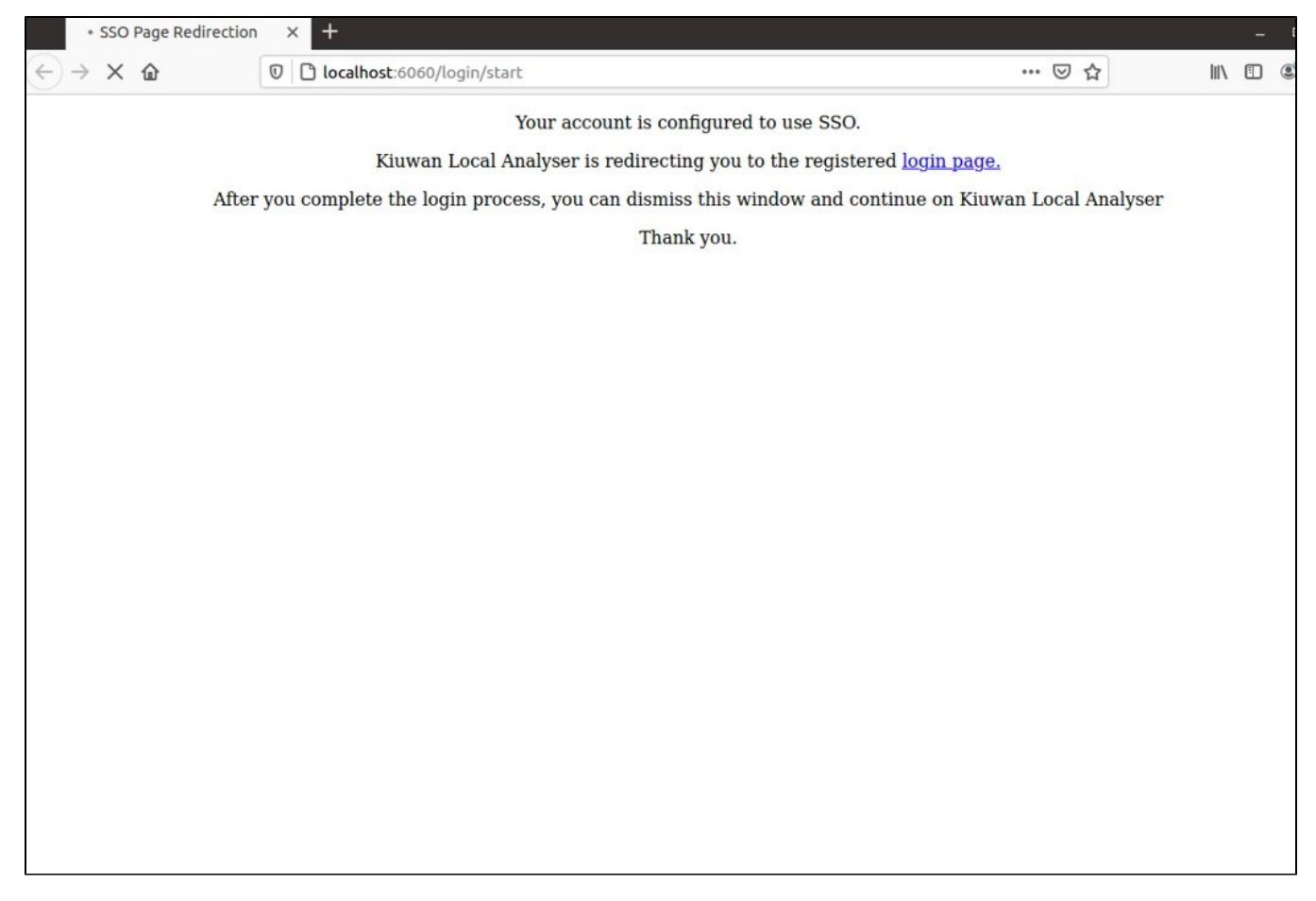

Eventually, it would be redirected to the regular Authentication page of the configured Identity provider for the selected account.

Upon successful completion of the authentication process, the browser window can be dismissed, and KLA will be available to be used according to the user's corresponding capabilities.